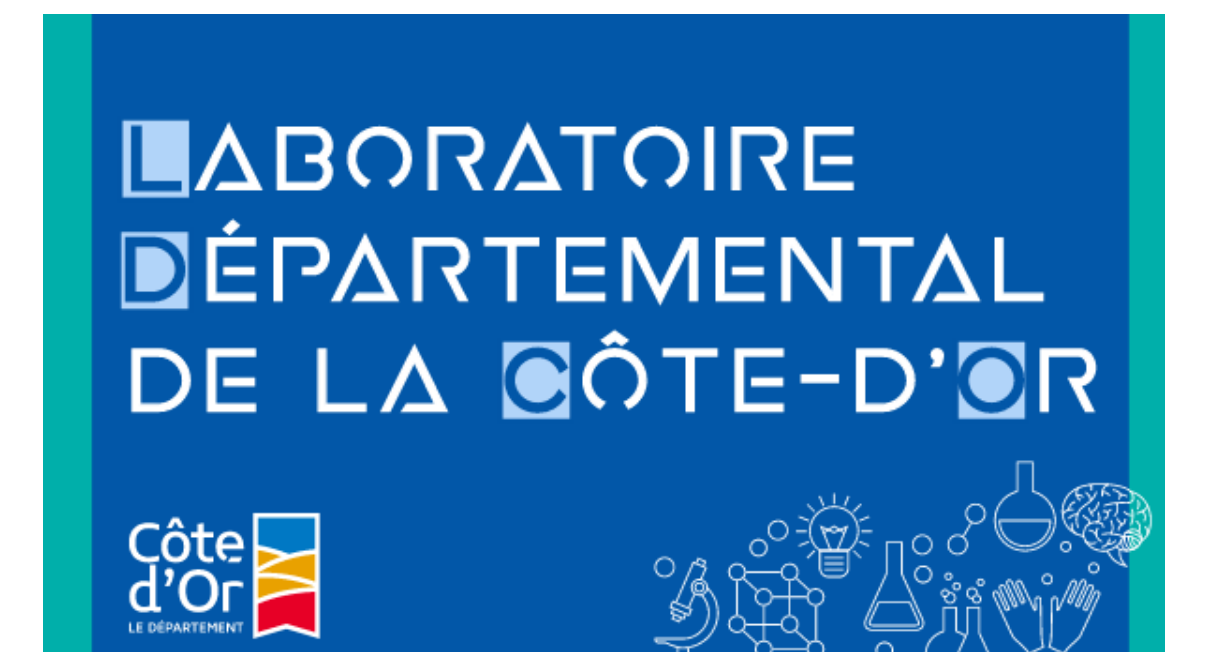

## SUPPORT UTILISATEUR DU MODULE EXTRANET

Pour vous connecter au module Extranet, rendez vous sur notre site : <u>http://www.laboratoire.cotedor.fr/</u>

1/ Cliquer en haut sur le bouton « Vos résultats »

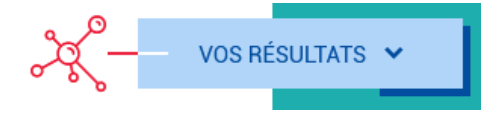

Vous arrivez ensuite sur la page de connexion suivante

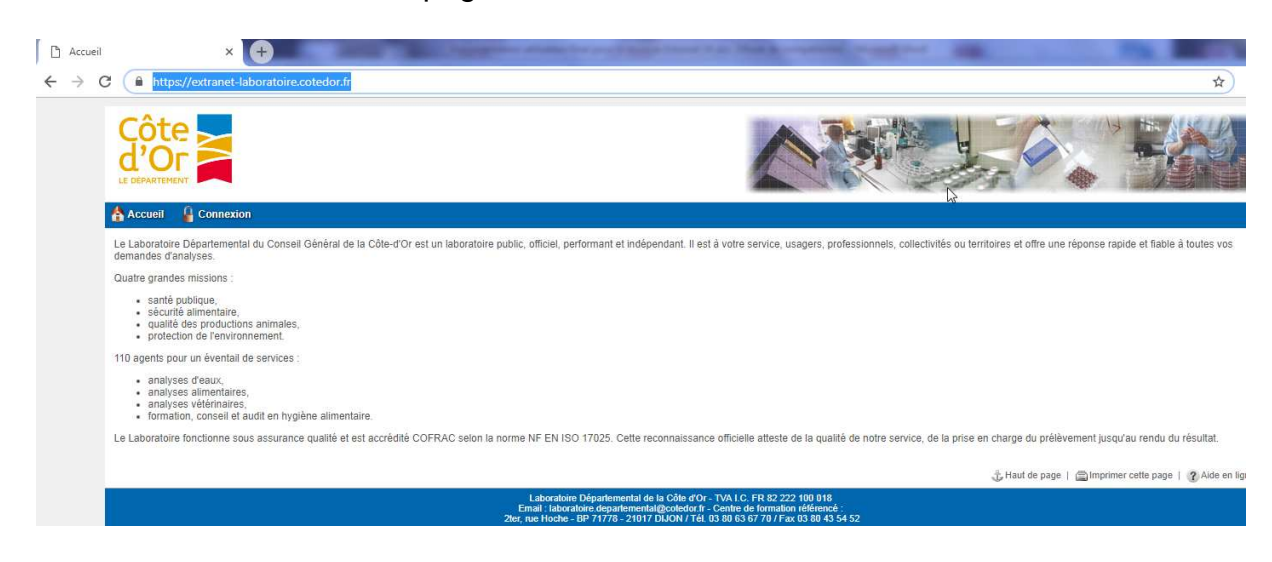

■ △ BORATOIRE ■ ÉPARTEMENTAL DE LA ■ÔTE-D'■R laboratoire.cotedor.fr

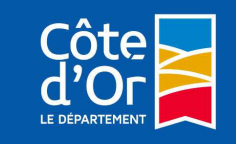

2/ Cliquer sur « Connexion »

3/ Rentrer votre identifiant et votre mot de passe qui vous ont été communiqués précédemment par email

| Accueil 🔓 Connexion                                                                              |                                                                                                    |          |
|--------------------------------------------------------------------------------------------------|----------------------------------------------------------------------------------------------------|----------|
| Veuillez saisir votre identifiant et votre mot de passe                                          |                                                                                                    |          |
| Identifiant :                                                                                    |                                                                                                    |          |
| Mot de passe :                                                                                   |                                                                                                    |          |
|                                                                                                  | Connexion                                                                                                    |          |
| Not da pages pordu                                                                               |                                                                                                    |          |
| Si yous avez perdu votre mot de passe, cliquez ci-dessous pour le recevoir à pouveau par email   |                                                                                                    |          |
|                                                                                                  | Mot de passe perdu                                                                                                    |          |
| Demande de mot de passe                                                                          |                                                                                                    |          |
| Si vous ne possédez pas encore de mot de passe, vous pouvez en effectuer la demande depuis le fe | e formulaire de demande de mot de passe.                                                                                                    |          |
|                                                                                                  | Demande de mot de passe                                                                                                    |          |
|                                                                                                  | 🔂 Haut de page   🍙 Imprimer cette page   🕐 Aide                                                                                                    | en ligne |
| Laborator<br>Ernal: Jack<br>Zher, rue Hoche                                                      | oire Départemental de la Côte d'Or - TVA.I.C. FR 82 222 100 018<br>oraliore departemental@cotedor tr- Centre de formation réferencé :<br>- e P 71773 - 21171 DURIV / 116 u 88 65 757 07 Fast 30 84 35 45 2 |          |

## Page d'accueil du module Extranet

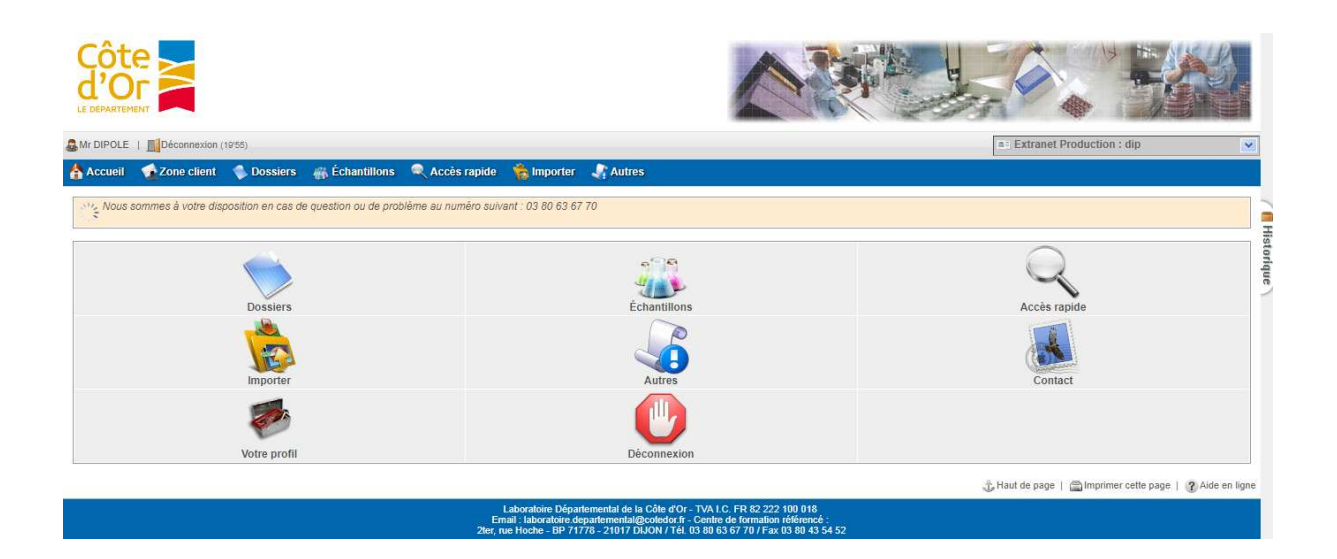

■ △ BORATOIRE ■ ÉPARTEMENTAL DE LA ■ÔTE-D'■R laboratoire.cotedor.fr

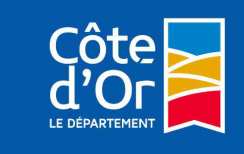

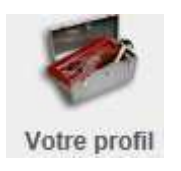

> Ce bouton permet :

- de modifier votre mot de passe, ce qui est fortement conseillé lors de la première connexion

| 🚨 L.D.C.O.   📕 Déconnexion (19) | 40)                     |                                             | a Extranet Production : Idco21 |
|---------------------------------|-------------------------|---------------------------------------------|--------------------------------|
| 🐴 Accueil 🛛 🐔 Zone client       | 🌒 Dossiers 🛛 🏭 Échantil | lons 🔍 Accès rapide 🛛 🎋 Importer 🛛 🦣 Autres |                                |
| Informations personnelles       | Mot de passe            | Code de sécurité de la Réglages             |                                |
| Votre profil : Mot de passe     |                         | Mot de passe actuel :                       |                                |
|                                 |                         | Nouveau mot de passe :                      |                                |
|                                 |                         | Valider Rétablir                            |                                |

- d'élargir notamment la vue du nombre de jours d'historique

| Informations personnelles    | Mot de passe | Code de sécurité                           | Réglages                                                   | 7                                               |
|------------------------------|--------------|--------------------------------------------|------------------------------------------------------------|-------------------------------------------------|
| Votre profil : Réglages      |              |                                            |                                                            |                                                 |
|                              |              | Délai avant déconnexion automatique :      | 20 (max : 20)                                              |                                                 |
| No unite captur              |              | Email de confirmation de paiement TIPI :   | Delai en minutes avant deconnexton au                      | iomalique de l'Extranet.                        |
|                              |              | Nombre de mois dans les calendriers :      | 2 🗸                                                        |                                                 |
| Nombre de jours d'historique |              |                                            |                                                            |                                                 |
|                              |              | Dossiers :                                 | 1000 (max : 1000)                                          |                                                 |
|                              | G            | raphiques d'historique des prélèvements :  | 300 (max : 300)                                            | siers is aux in demiers jours.                  |
|                              |              |                                            | Limiter l'historique des prélèvements au                   | ux N derniers jours.                            |
|                              |              | Fichiers a telecharger :                   | 100 (max : 100)                                            | rfer » aux N derniers jours                     |
| Consultation des dossiers    |              |                                            |                                                            |                                                 |
|                              |              | Graphique des dossiers :                   | Visible V                                                  | Burne Burne                                     |
|                              | Nombre d'    | entrées dans les dernières consultations : | 5 (max : 20)                                               | e des dussiers dans la zone « Dossiers ».       |
|                              |              |                                            | Limiter la liste des dernières consultation                | ons à N dossiers. (historique)                  |
|                              |              | Nombre de dossiers affichés par page :     | 25 (max : 100)<br>Définir le nombre de dossiers affichés r | par page de résultat dans la liste des dossiers |
|                              |              | Visibilité des commémos sans valeur :      | Masqué 🗸                                                   |                                                 |
|                              |              |                                            |                                                            |                                                 |

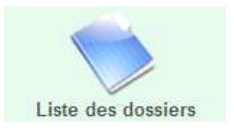

Ce bouton permet d'accéder à la liste de vos dossiers et de contrôler leur état.

■ △ BORATOIRE ■ ÉPARTEMENTAL DE LA ■ÔTE-D'■R laboratoire.cotedor.fr

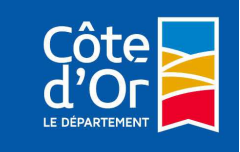

| Cột<br>d'O  |               |                |                    |                                                                                       |                                 |           |            |                                                         |            |                    |                             |                                         |
|-------------|---------------|----------------|--------------------|---------------------------------------------------------------------------------------|---------------------------------|-----------|------------|---------------------------------------------------------|------------|--------------------|-----------------------------|-----------------------------------------|
| & Mr DIPOLE | Déconnexion   | (19'31)        |                    |                                                                                       |                                 |           |            |                                                         |            |                    | a: Extranet Produc          | tion : dip                              |
| 🐴 Accueil   | 🤹 Zone client | 🛸 Dossiers     | 🙀 Échantillons     | Recès I                                                                               | rapide 🔺 🏫                      | Importer  | 👫 Autres   |                                                         |            |                    |                             |                                         |
| 20          | 04/2018       | 0.6/2.018      | 8 TO ZZC 0         | 0<br>10<br>20<br>20<br>20<br>20<br>20<br>20<br>20<br>20<br>20<br>20<br>20<br>20<br>20 | 8102/60<br>/Partiel. <b>4</b> V | 10/2 01 8 | 11/2018    | 12/2018                                                 | 6102/10    | 6                  | 22                          | En cours     Analyzé/Partiel     validé |
| N° C        | ossier        | Site           |                    |                                                                                       | Nom clien                       |           | Date AN    |                                                         |            | Type d'an          | alyses 🔊                    | État analyse 🔊                          |
| 190103      | 00009201      | test [2        | 1592021]           |                                                                                       | DIPOLE                          | (Mr)      | 03/01/2019 |                                                         |            | PC                 | R PPC                       | En cours                                |
| 181227      | 02645501      | test [2        | 1592021]           |                                                                                       | DIPOLE                          | (Mr)      | 27/12/2018 | Autopsie volaille d'élevage avec parasitologie et bacté |            | Partiel. Analysé   |                             |                                         |
| 181220      | 02608301      | <u>608301</u>  |                    |                                                                                       | DIPOLE (Mr) 20                  |           | 20/12/2018 | Autopsie suidé avec suspicion ou contexte PPA           |            | Partiel. Analysé   |                             |                                         |
| 181220      | 02608501      | test [2<br>VAU | 1592021]<br>GNERAY |                                                                                       | DIPOLE                          | (Mr)      | 20/12/2018 | Autopsie volaille (élévage famillial) avec parasitologi |            | Partiel. Analysé   |                             |                                         |
| 181220      | 8122002608701 |                | test [21592021]    |                                                                                       | DIPOLE (Mr)                     |           | 20/12/2018 | Autopsie volaille (élevage famillial) avec parasitologi |            | Partiel, Analysé   |                             |                                         |
| 181220      | 02610501      | test [2<br>VAU | 1592021]<br>GNERAY |                                                                                       | DIPOLE                          | (Mr)      | 20/12/2018 |                                                         | Autopsie v | volaille d'élevage | avec parasitologie et bacté | Partiel. Analysé                        |
| 181219      | 02593901      | test [2<br>VAU | 1592021]<br>GNERAY |                                                                                       | DIPOLE                          | (Mr)      | 19/12/2018 |                                                         |            | Prophyl            | axie bovine                 | En cours                                |

## Visualisation des dossiers

Si l'état du dossier est En cours, les résultats partiels validés par les techniciens sont consultables. Vous pouvez voir le détail des commémoratifs et la liste des analyses.

| DIPOLE     | Déconnexion       | (19'57)               |                       |                       |                       |                       |                       |                       |                       |                       | <ul> <li>Extrane</li> </ul> | t Production : di     | р                     |
|------------|-------------------|-----------------------|-----------------------|-----------------------|-----------------------|-----------------------|-----------------------|-----------------------|-----------------------|-----------------------|-----------------------------|-----------------------|-----------------------|
| ccueil     | Zone client       | 🛸 Dossiers            | 🙀 Échantillon:        | s 🔍 Accès I           | apide 🛛 🍖 Imp         | oorter 🛛 🖣 Aut        | res                   |                       |                       |                       |                             |                       |                       |
|            |                   |                       |                       |                       | Reto                  | our à la liste   Do   | ssier suivant (181    | 122002608301)         |                       |                       |                             |                       |                       |
|            | 0                 |                       |                       |                       |                       |                       |                       |                       |                       |                       |                             |                       |                       |
|            |                   |                       |                       |                       |                       | Demande d'anal        | yses : Nº 181227      | 702645501             |                       |                       |                             |                       |                       |
| e de réce  | ption au Laborat  | oire :                |                       | 27/12/20              | 18 14:45              |                       |                       |                       |                       |                       |                             |                       |                       |
| e d'analy  | ses demandées     |                       |                       | Autopsie              | volaille d'élevage    | avec parasitolog      | e et bactério (3 o    | rganes)               |                       |                       |                             |                       |                       |
| t du doss  | ier :             |                       |                       | Partiel, a            | nalysé                |                       |                       |                       |                       |                       |                             |                       |                       |
| turation : |                   |                       |                       | Pas factu             | ré                    |                       |                       |                       |                       |                       |                             |                       |                       |
| de prélé   | vement :          |                       |                       | test [2159            | 2021] 🔟 Carte         | 2                     |                       |                       |                       |                       |                             |                       |                       |
| nmune di   | u site :          |                       |                       | VAUGNE                | RAY Carte             |                       |                       |                       |                       |                       |                             |                       |                       |
| leveur :   |                   |                       |                       |                       |                       |                       |                       |                       |                       |                       |                             |                       |                       |
| e de prélé | ement :           |                       |                       | 11                    |                       |                       |                       |                       |                       |                       |                             |                       |                       |
| n du clier | nt :              |                       |                       | DIPOLE                | (Mr)                  |                       |                       |                       |                       |                       |                             |                       |                       |
| échargem   | nent au format XI | ML:                   |                       | san Téléc             | harger                |                       |                       |                       |                       |                       |                             |                       |                       |
|            |                   |                       |                       |                       |                       |                       |                       |                       |                       |                       |                             |                       |                       |
| dereau :   | 455011            |                       |                       |                       |                       |                       | 01                    |                       |                       |                       |                             |                       |                       |
|            |                   |                       |                       |                       |                       |                       |                       |                       |                       |                       |                             |                       |                       |
|            |                   |                       |                       |                       |                       |                       |                       |                       |                       |                       |                             |                       |                       |
| ésultat    | s                 |                       |                       |                       |                       |                       |                       |                       |                       |                       |                             |                       |                       |
|            | Échantillon       | Résulta               | its N                 |                       |                       |                       |                       |                       |                       |                       |                             |                       |                       |
| N° E       | ch Identité       | AD17                  | AD48                  | AD46                  | AD11                  | AD6                   | AD35                  | AD58                  | AD45                  | AD8                   | AD24                        | AD25                  | AD26                  |
| 4550       | 11/1 Test         | Absence de<br>lésions | Absence de<br>lésions | Absence de<br>lésions | Absence de<br>lésions | Absence de<br>lésions | Absence de<br>lésions | Absence de<br>lésions | Absence de<br>lésions | Absence de<br>lésions | Absence de<br>lésions       | Absence de<br>lésions | Absence de<br>lésions |
|            |                   | maorosophquos         | maarooophiquoo i      | na or occopiques      | masissopriques        | maarooopiquos         | mais escopiques       | , mass socopiques     | masioscopiquos        | , main o copiquos     | , maaroocopiquo.            | , maaroocopiquos      | masroscopiquot        |
|            |                   |                       |                       |                       |                       |                       |                       |                       |                       |                       |                             |                       |                       |

Validé

vous pouvez voir les résultats pour chaque

Et vous pouvez bien sûr télécharger l'exemplaire du rapport en cliquant sur le lien « Visualiser ».

Rappours) d'essai en PDF :

Si l'état du dossier est

paramètre.

■ △ BORATOIRE ■ ÉPARTEMENTAL DE LA ■ÔTE-D'■R laboratoire.cotedor.fr

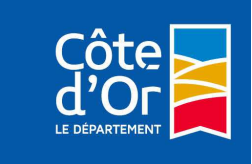

Version v7-15/12/2020

Visualiser (293 ko)

A vous ensuite de l'imprimer ou de l'archiver dans un dossier spécifique selon votre organisation.

1210602676801 🖬 : la disquette signifie que le fichier pdf a déjà été consulté.

informe que le dossier contient un paramètre hors normes. Ces paramètres apparaissent alors en rouge dans le détail du dossier.

| Paramètres                            | Méthodes                    | Ech n°1 |
|---------------------------------------|-----------------------------|---------|
| Bacteries lactiques mesophiles à 30°C | TEMPO                       | <1000   |
| Micro-organismes aérobies à 30°C      | TEMPO BIO 12/15 - 09/05     | <1000   |
| Escherichia coli                      | TEMPO BIO 12/13 - 02/05     | <10     |
| Bacillus cereus présomptif            | NF EN ISO 7932 juillet 2005 | <100    |

En cliquant sur l'icône du graphique, vous pourrez avoir un historique du paramètre sur le même point de prélèvement.

| Extranet - Histor     | ique des mesures - Mozilla Firefox                                                        |   |
|-----------------------|-------------------------------------------------------------------------------------------|---|
| web07.cg21.pri        | v/pages/pop_graphehist.php?dossier=429239&nuech=1&profil=3076&param=378&clefprelev=499125 | 2 |
|                       | Historique des mesures                                                                    |   |
| Site de prélèver      | nent restaurant                                                                           |   |
| <sup>o</sup> aramètre | Micro-organismes aérobies à 30°C                                                          |   |
| Ĩ                     |                                                                                           |   |
|                       |                                                                                           |   |
|                       |                                                                                           |   |
|                       |                                                                                           |   |
|                       |                                                                                           |   |
|                       |                                                                                           |   |
|                       | 2                                                                                         |   |
| 0 1                   | ×                                                                                         |   |
|                       |                                                                                           |   |
|                       |                                                                                           |   |
|                       |                                                                                           |   |
|                       |                                                                                           |   |
|                       |                                                                                           |   |
|                       | ,<br>N                                                                                    | 2 |
|                       | ¢<br>,7                                                                                   |   |
|                       | ¢.                                                                                        |   |
|                       |                                                                                           |   |
|                       |                                                                                           |   |

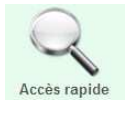

Vous pouvez également rechercher un dossier par son numéro, son type d'analyses ou un ensemble de dossiers sur une période.

■ △ BORATOIRE ■ ÉPARTEMENTAL DE LA ■ÔTE-D'■R laboratoire.cotedor.fr

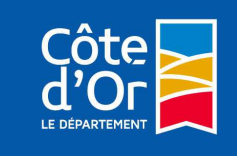

| Accéder à un ou plusieurs dossiers            |                                                                                                    |
|-----------------------------------------------|----------------------------------------------------------------------------------------------------|
| N° de dossier :                               |                                                                                                    |
|                                               | Utiliser la virgule comme séparateur pour en chercher plusieurs                                                                                                    |
| Valio                                         | der                                                                                                    |
|                                               |                                                                                                    |
| Rechercher des dossiers                       |                                                                                                    |
| Période de recherche :                        | Du 🗾 🖻 au 🗾 🖻                                                                                                    |
|                                               | Format DD/MM/YYYY                                                                                                    |
| N° de la commande :                           |                                                                                                    |
| Code site :                                   |                                                                                                    |
| Code UGE :                                    |                                                                                                    |
| Client :                                      |                                                                                                    |
| Commune :                                     |                                                                                                    |
| Type d'analyses :                             | Crous >     Crous >     Controle IBR Achat Sigal     4 prélèvements de carcasses 20 cm²     ANTIBIOTIQUES LAIT     Analyse d'eau de STEP     Analyse dtype C     Analyse type B2     Autres desserts cuits     Avortements     Bilan Fécès de veau Mérial |
| Afficher seulement les dossiers hors-normes : |                                                                                                    |
| Valio                                         | der                                                                                                    |

Sur le site, vous avez la possibilité de nous contacter via la rubrique « infos pratiques – contact ». Un formulaire vous permettra de nous transmettre toutes vos demandes (devis, demande de renseignements, …).

| ~    | Précisez votre demande                                                                                                    |
|------|----------------------------------------------------------------------------------------------------|
| Obje | et *                                                                                                    |
| 0    | Demande de renseignements                                                                                                    |
| Õ    | Demande de devis                                                                                                    |
|      | Demande de création d'un compte extranet (Non disponible actuellement)<br>Un compte extranet vous permettra de consulter vos résultats partiels, de consulter et télécharger en ligne les rapports d'analyse<br>sous forme dématérialisée |
|      | Réclamation                                                                                                    |
|      | Vous permet de formuler une réclamation relative aux activités ou aux résultats de nos prestations.                                                                                                    |
| 0    | Demande de stage                                                                                                    |
|      | Vous pouvez déposer une candidature spontanée via le bouton "retrouvez les offres d'emploi et déposez votre candidature"                                                                                                    |

Enfin, pour des raisons de sécurité, n'oubliez pas de fermer votre session, en cliquant sur :

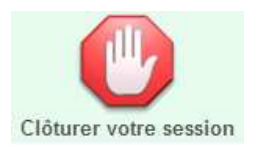

■ △ BOR △ TOIRE ■ ÉP△ RTEMENTAL DE L△ ■ Ô TE-D' ■ R laboratoire.cotedor.fr

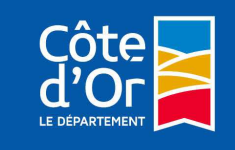

Voici quelques problèmes couramment rencontrés avec leur solution

Connexion impossible

| 👍 Accueil 🛛 🔒 Connexion                                 |           |
|---------------------------------------------------------|-----------|
| Identification impossible.                              |           |
|                                                         |           |
| Veuillez saisir votre identifiant et votre mot de passe |           |
| Identifiant                                             | :         |
| Mot de passe                                            | :         |
|                                                         | Connexion |

Explication : Le mot de passe ou l'identifiant fourni n'est pas correct

=> Solution : Vérifier votre mot de passe ; si cela ne fonctionne toujours pas, demander une réinitialisation du mot de passe au laboratoire.

## Echec de la connexion

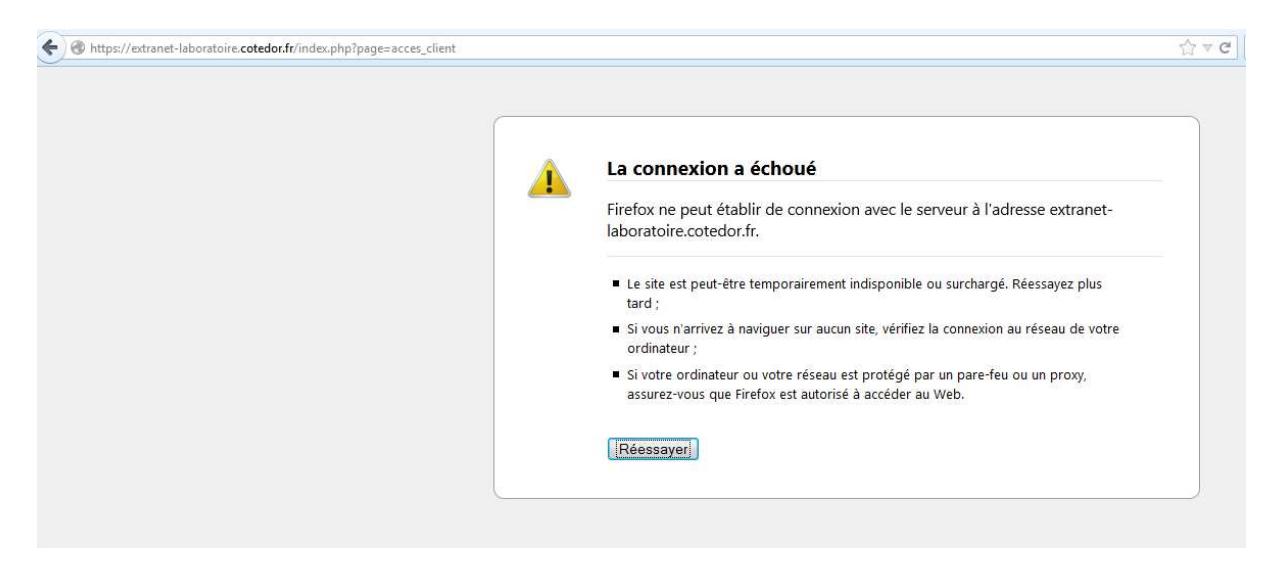

Explication : L'accès au site Extranet ne fonctionne plus

=> Solution : Vérifier votre connexion internet en consultant un autre site ; si cela fonctionne, appeler le laboratoire pour vérifier la disponibilité du site.

Pour toute question ou problème d'accès, Déposez votre requête sur le site internet du LDCO via les « infos pratiques - contact » ou Contactez le secrétariat clients au 03 80 63 67 70 **LABORATOIRE** 

**DÉPARTEMENTAL** DE LA OÔTE-D'OR laboratoire.cotedor.fr

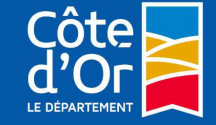